## ECA2017 – Step-by-step registration procedure

https://events.artefact-sa.ch/artefact/8/home

contact: registration@artefact-sa.ch

**1.** Click on 'Register' (left-hand side menu). Enter a valid e-mail address where prompted and then click on 'Proceed'

| european conference on argumentation                                                    | <b>ECA Fribourg 2017</b><br>2 <sup>nd</sup> European Conference on Argumentation: Argumentation and Inference<br>20-23 June 2017<br>University of Fribourg, Switzerland                                                                                                    |  |  |
|-----------------------------------------------------------------------------------------|----------------------------------------------------------------------------------------------------|--|--|
| Welcome Page<br>Register<br>Amend<br>Terms and Conditions<br>Back to Conference Website | Progress Pease enter your email address * Email address Progress Progress P |  |  |
| eventsforce                                                                             |                                                                                                    |  |  |

2. Select whether you are a Faculty member or a student and click 'Proceed'.

• Valid proof of PhD student status will be required, under the form of letter from supervisor, copy of university registration, etc.

|                                                                                         | 2 <sup>rd</sup> European Conference on Argumentation: Argumentation and Inference<br>20-23 June 2017<br>University of Fribourg, Switzerland |                                                                                              |         |
|-----------------------------------------------------------------------------------------|----------------------------------------------------------------------------------------------------|----------------------------------------------------------------------------------------------|---------|
| Welcome Page<br>Register<br>Amend<br>Terms and Conditions<br>Back to Conference Website | Registration Type                                                                                                    | <ul> <li>Progress</li> <li> <ul> <li>I - Faculty</li> <li>2 - Student</li> </ul> </li> </ul> | Proceed |
| -                                                                                       |                                                                                                    |                                                                                              |         |

3. Enter your personal information as required and click 'Proceed'

| ECA Fribourg 2017<br>2 <sup>nd</sup> European Conference on Argumentation: Argumentation and Inference<br>20-23 June 2017<br>University of Fribourg, Switzerland |                      |                 |   |
|----------------------------------------------------------------------------------------------------|----------------------|-----------------|---|
| Welcome Page                                                                                                    |                      | Progress        |   |
| Register                                                                                                    | Personal information |                 |   |
| Amend                                                                                                    | * Title              | Prof.           |   |
| Terms and Conditions                                                                                                    | * First name         | Aris            |   |
| Back to Conference Website                                                                                                    | * Last name          | Totle           |   |
|                                                                                                    | * Institution        | Athens Lyceum   |   |
|                                                                                                    | * Address line 1     | Top of the hill |   |
|                                                                                                    | Address line 2       |                 |   |
|                                                                                                    | * Postcode           | 1               |   |
|                                                                                                    | * City/Town          | Athens          | _ |
|                                                                                                    | * Country            | Greece 🔹        |   |
|                                                                                                    | * Phone number       | n/a             |   |
|                                                                                                    | Back                 | Proceed         |   |

**4.** Select which social events and lunches you plan to attend. Both the welcome reception and the 3 lunches are included in your registration fee. The conference dinner comes at an extra cost of CHF 50.- (approx. US\$ 50.-, EUR 46.-). Click on 'Proceed' to validate your choices and move on to the next step.

| european conference on argumentation                        | <b>ECA Fribourg 2017</b><br>2 <sup>nd</sup> European Conference on Argumentation: Argumentation and Inference<br>20-23 June 2017<br>University of Fribourg, Switzerland |  |  |
|-------------------------------------------------------------|----------------------------------------------------------------------------------------------------|--|--|
| Welcome Page                                                | Progress                                                                                                    |  |  |
| Register                                                    | Social events and lunches                                                                                                    |  |  |
| Amend<br>Terms and Conditions<br>Back to Conference Website | Welcome reception<br>I will attend the welcome reception on June 20th, 2017.<br>SOC_1 🕢 Welcome reception (June 20th, 2017)                                             |  |  |
|                                                             | Lunches (necessary for logistics) I want a lunch voucher for: SOC_2  Lunch (June 21st, 2017) Lunch (June 22nd, 2017) Lunch (June 23rd, 2017) Special diet Gluten free   |  |  |
|                                                             | Conference dinner<br>I will attend the conference dinner on June 23rd, 2017.<br>SOC_3 🕢 Conference dinner (June 23rd, 2017) (CHF50.00)                                  |  |  |
|                                                             | Back Proceed                                                                                                    |  |  |

**5.** Select whether you would like to book accommodation through our platform. The idea is to offer you the possibility of centralising conference registration, accommodation booking and payment on the same platform, so you don't have to worry about managing all that separately.

- Rooms are available for all budgets (high, mid and low budget) and deals have been secured to match the cheapest deal you can find elsewhere online under the same conditions. Note that you can amend your booking at a later stage, but no later than 15 April 2017.
- If you choose not to book accommodation on this platform, then select 'no' and proceed to step 8 below.

| european conference on argumentation | ECA Fribourg 2017<br><sup>2nd</sup> European Conference on Argumentation: Argumentation and Inference<br>20-23 June 2017<br>University of Fribourg, Switzerland                                                                                                    |
|--------------------------------------|----------------------------------------------------------------------------------------------------|
| Welcome Page                         | Progress                                                                                                    |
| Register                             | Hotel accommodation                                                                                                    |
| Amend                                | Please indicate if you want to book a hotel.                                                                                                    |
| Terms and Conditions                 | HOTEL ONO Yes                                                                                                    |
| Back to Conference Website           | IMPORTANT:                                                                                                    |
|                                      | <ul> <li>Please register for your hotel accommodation as soon as possible. Other conferences are running the same week in Fribourg and the accommodation capacity is limited.</li> <li>Note that for registrations after April 15th, 2017 we cannot guarantee any room availability.</li> <li>Please note that additional accommodation low-cost options might be available later on. Do not hesitate to check back and any your registration.</li> </ul> |
|                                      | Back Proceed                                                                                                    |

**6.** If you have ticked the hotel accommodation option, now select how many people will be staying in the room and select your travelling dates (arrival and departure). Click 'Proceed' once you're done.

• The range of dates is from 19 to 24 June. The dates of 20, 21, 22 and 23 appear in green/blue because those are the dates of the conference, but you can also select 19 and 24, even if they do not appear as shaded on the form.

| european conference on argumentation | ECA Fribourg 2017<br><sup>2nd</sup> European Conference on Argumentation: Argumentation and Inference<br>20-23 June 2017<br>University of Fribourg, Switzerland |  |  |
|--------------------------------------|----------------------------------------------------------------------------------------------------|--|--|
| Welcome Page                         | Select dates                                                                                                    |  |  |
| Register                             | * How many people in the room? 1 🔻                                                                                                    |  |  |
|                                      |                                                                                                    |  |  |
| Amend                                | * Arrival 19/06/2017 (DD/MM/YYYY)                                                                                                    |  |  |

**7.** Here you can select the type of accommodation of your choice. Short descriptions are available for each hotel (student accommodation is available by scrolling down), and additional information can be found on our website under <a href="http://ecargument.org/?page\_id=948">http://ecargument.org/?page\_id=948</a>. Once you made your choice, simply click on the 'Book' button next to the accommodation you chose.

• Note that the dates that appear on the form refer to the nights you spend there. So in the example below, the dates for Hotel de la Rose are from 19 to 23, but this effectively means an arrival on the 19th and a departure on the 24th.

| european conference on argumentation | <b>ECA Fribourg 2</b><br>2 <sup>nd</sup> European Confer<br>20-23 June 2017<br>University of Fribourg | 2017<br>rence on Argumentation: Argumentation and Inference<br>rg, Switzerland                                                     |  |  |
|--------------------------------------|----------------------------------------------------------------------------------------------------|----------------------------------------------------------------------------------------------------|--|--|
| Welcome Page                         | Hotel List                                                                                            |                                                                                                    |  |  |
| Register                             | Hotels available for 1 person from 19/06/2017 to 24/06/2017                                           |                                                                                                    |  |  |
| Amend                                | Hôtel de la Rose **** (Fribourg)                                                                      |                                                                                                    |  |  |
| Terms and Conditions                 | More details for this hotel                                                                           |                                                                                                    |  |  |
| Back to Conference Website           |                                                                                                    | 19/06 20/06 21/06 22/06 23/06                                                                                                    |  |  |
|                                      | Single room                                                                                           | CHF148.52CHF148.52CHF148.52CHF148.52<br>Book                                                                                       |  |  |
|                                      | Double room                                                                                           | CHF181.02 CHF181.02 CHF181.02  ¥                                                                                                   |  |  |
|                                      | NH Hotel **** (Fribou                                                                                 | urg)                                                                                                    |  |  |
|                                      | More details for this hotel                                                                           | 19/05 D0/05 D1/05 D2/05 D3/05 L                                                                                                    |  |  |
|                                      | Single room                                                                                           | CHF171.29CHF171.29CHF171.29CHF171.29CHF171.29                                                                                      |  |  |
|                                      | Double room                                                                                           | CHF182.12CHF182.12CHF182.12CHF182.12CHF182.12                                                                                      |  |  |
|                                      | Hôtel Hacienda*** (Fr<br>More details for this hotel<br>Double room                                   | 19/06         20/06         21/06         22/06         23/06           CHF125.77         CHF125.77         CHF125.77         Book |  |  |
|                                      | Hôtel Ibis ** (Fribour                                                                                | rg)                                                                                                    |  |  |
|                                      | Double room                                                                                           | 19/06 20/06 21/06 22/06 23/06<br>CHF165.86CHF165.86CHF165.86CHF165.86CHF165.86<br>Book                                             |  |  |
|                                      | Studentenwohnung / Stud                                                                               | ident rooms (Fribourg)                                                                                                    |  |  |
|                                      | More details for this hotel                                                                           | house bouse bouse bouse to                                                                                                    |  |  |
|                                      | Double room in Fribourg                                                                               | CHF67.44CHF67.44CHF67.44CHF67.44CHF67.44CHF67.44                                                                                   |  |  |
|                                      | Double room in Fribourg                                                                               | CHF67.44CHF67.44CHF67.44CHF67.44CHF67.44                                                                                           |  |  |
|                                      | (ECA_PLE_002)<br>Double room in Marly                                                                 |                                                                                                    |  |  |
|                                      | (ECA_HOA_003)                                                                                         | Book                                                                                                    |  |  |
|                                      | (ECA SEP 005)                                                                                         | CHF67.44CHF67.44CHF67.44CHF67.44CHF67.44CHF67.44                                                                                   |  |  |

**8.** On this page you find a summary of your registration. Please check everything and select your payment method (Credit card or invoice, meaning bank transfer). Click on 'Proceed' once you're done.

| european conference on argumentation | <b>ECA Fribourg 2017</b><br>2 <sup>nd</sup> European Conference on Argumentation: Argume<br>20-23 June 2017<br>University of Fribourg, Switzerland | entation and Inference      |                     |
|--------------------------------------|----------------------------------------------------------------------------------------------------|-----------------------------|---------------------|
| Welcome Page<br>Register             | Prog<br>Registration Details                                                                                                    | jress                       |                     |
| Terms and Conditions                 | Registration contact's details: Aris Totle                                                                                                    |                             | Edit                |
| Back to Conference Website           | Add Room Room 1: Hôtel de la Rose **** : Single room from 19/06/2017 to 24/06/2017 for 1 person Show Price Breakdown                               | Delete Room                 | Edit Room           |
|                                      | Description                                                                                                    | Oursektike Helk seles       | Tatal               |
|                                      | Penistration: Faculty (early-hird)                                                                                                    | 1 CHE350.00                 | CHE260.00           |
|                                      | SOC 1. Welcome reception (June 20th, 2017)                                                                                                    | 1 CH-200.00                 | CHF200.00           |
|                                      | SOC_1: Welcome reception (June 2007, 2017)                                                                                                    | -                           |                     |
|                                      | SOC_2: Lunch (June 23st, 2017)                                                                                                    | 1                           |                     |
|                                      | SOC_2: Lunch (June 22nd, 2017)                                                                                                    | 1                           |                     |
|                                      | SOC_2: Lunch (June 23rd, 2017)                                                                                                    | 1                           |                     |
|                                      | SOC_3: Conference dinner (June 23rd, 2017)                                                                                                    | 1 CHF50.00                  | CHF50.00            |
|                                      | VAT (VAT normal)                                                                                                    | +8%                         | +CHF4.00            |
|                                      | Hôtel de la Rose ****:Single room for 1 person 19/06/2017                                                                                          | 1 CHF148.52                 | CHF148.52           |
|                                      | VAT (Hotelleistungen)                                                                                                    | +3.8%                       | +CHF5.64            |
|                                      | Hôtel de la Rose ****: Single room for 1 person 20/06/2017                                                                                         | 1 CHF148.52                 | CHF148.52           |
|                                      | VAT (Hotelleistungen)                                                                                                    | +3.8%                       | +CHF5.64            |
|                                      | Hôtel de la Rose ****: Single room for 1 person 21/06/2017                                                                                         | 1 CHF148.52                 | CHF148.52           |
|                                      | VAT (Hotelleistungen)                                                                                                    | +3.8%                       | +CHF5.64            |
|                                      | Hôtel de la Rose ****: Single room for 1 person 22/06/2017                                                                                         | 1 CHF148.52                 | CHF148.52           |
|                                      | VAT (Hotelleistungen)                                                                                                    | +3.8%                       | +CHF5.64            |
|                                      | Hôtel de la Rose ****: Single room for 1 person 23/06/2017                                                                                         | 1 CHF148.52                 | CHF148.52           |
|                                      | VAT (Hotelleistungen)                                                                                                    | +3.8%                       | +CHF5.64            |
|                                      |                                                                                                    | Total (excluding VAT):      | CHF1,052.60         |
|                                      |                                                                                                    | VAT: 3.8% (Hotelleistungen) | CHF28.22            |
|                                      |                                                                                                    | VAT: 8% (VAT normal)        | CHF4.90             |
|                                      |                                                                                                    | Grand total:                | CHF1,084            |
|                                      |                                                                                                    | Outstanding:                | CHF1,08             |
|                                      | Available payment methods<br>© Credit Card © Invoice                                                                                               |                             |                     |
|                                      |                                                                                                    | Co                          | npiece registration |

**9.** Please confirm that you have read the terms and conditions, available by clicking on the link. Once you are done, tick the box to indicate that you have read them and then click on 'Complete registration': this will validate your registration and send you a confirmation email.

| european conference on argumentation | <b>ECA Fribourg 2017</b><br><sup>2nd</sup> European Conference on Argumentation: Argumentation and Inference<br>20-23 June 2017<br>University of Fribourg, Switzerland |                       |
|--------------------------------------|----------------------------------------------------------------------------------------------------|-----------------------|
| Welcome Page<br>Register             | Confirmation Please read the <u>terms and conditions</u> carefull of e submitting your registration. Lagree with the terms and conditions                              |                       |
| Amend Terms and Conditions           | Back                                                                                                    | Complete registration |
| Back to Conference Website           |                                                                                                    |                       |

## Important:

- All queries regarding registration should be sent to <u>registration@artefact-sa.ch</u>.
- You can amend your registration and modify options once you have registered. Hotel deals will be guaranteed until **15 April 2017**, but not after this date.
- Terms & conditions: <u>http://www.artefact-sa.ch/docs/clients/eca/eca\_terms\_conditions.pdf</u>
- All information is also available on the ECA website: <u>www.ecargument.org</u>

## Looking forward to welcoming you in Fribourg!

## The ECA2017 Organising Committee